1º) Acesse o site do CFJL (www.cfjl.com.br) e clique em "portal acadêmico".

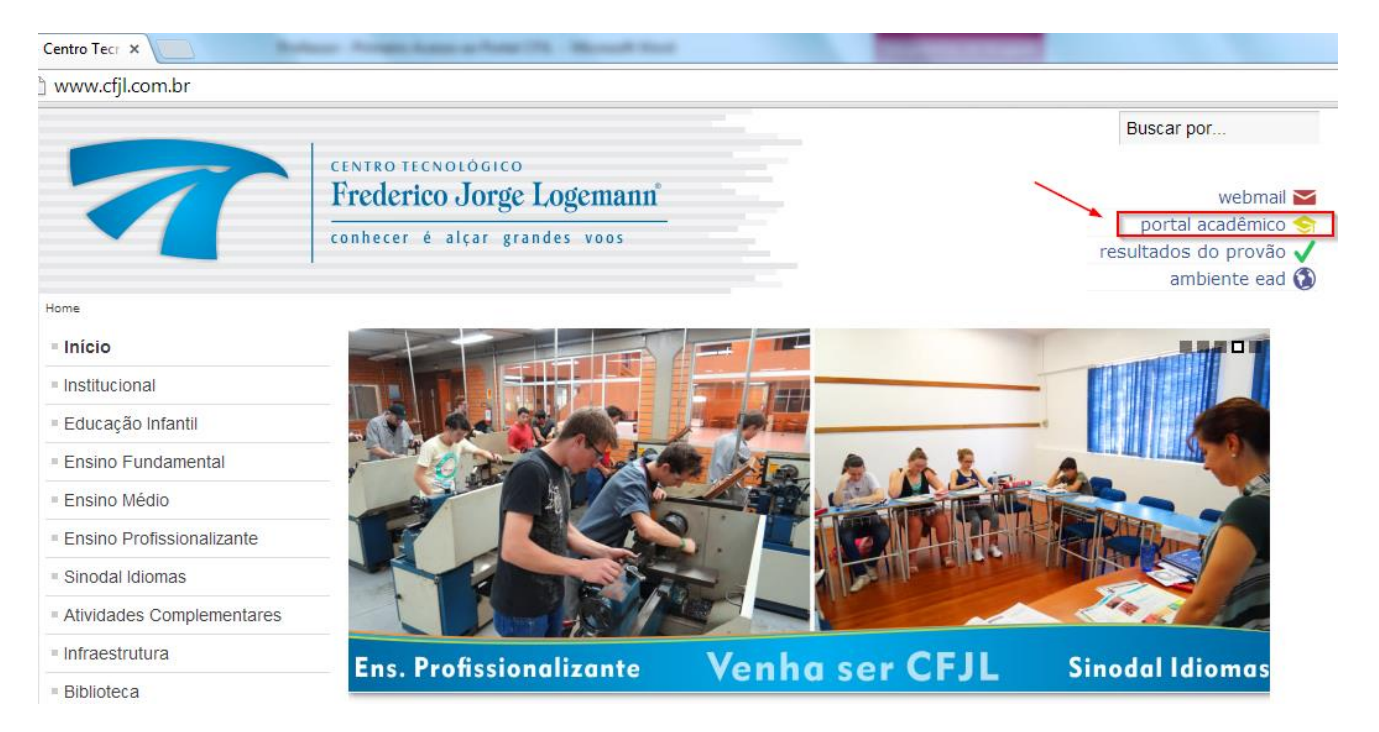

2º) Na tela que abrir, informe seu login e senha do Portal Acadêmico.

## × C RM Portal - Login Versão 1 × C com.br/Corpore.Net/Login.aspx?WindowFeaturesApplied=1

## Portal Educacional da Rede Sinodal

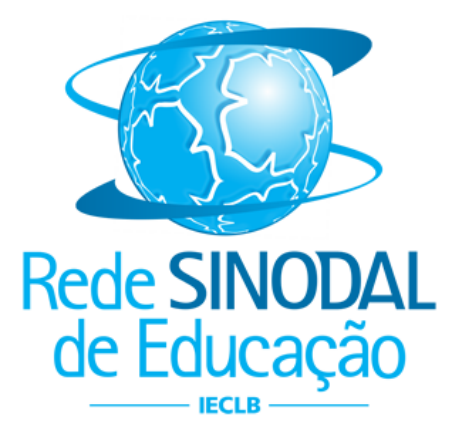

|   | Faça o login                |
|---|-----------------------------|
|   | Usuário                     |
|   | 674                         |
|   | Senha                       |
|   |                             |
|   | Alias                       |
|   | CorporeRM                   |
| _ | Acessar Esqueceu sua senha? |

**3º)** Irá aparecer a seguinte mensagem informando que você deverá trocar a senha. Clique em "OK" para prosseguir.

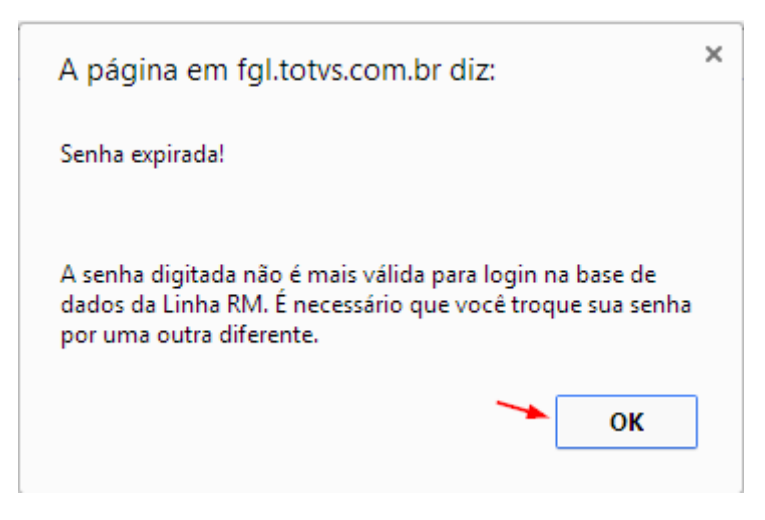

4º) Na tela que abrir, você poderá escolher uma nova senha. Em <u>"Senha Atual"</u> digite a senha fornecida por e-mail; Em <u>"Nova Senha"</u> digite uma nova senha (deve ter, no mínimo, 8 caracteres) e em <u>"Confirmar Nova Senha"</u>, digite novamente a senha que você escolheu. Para finalizar, clique em "Concluir".

|                                      |                                                                       |                                | OR Laste In A      |   |
|--------------------------------------|-----------------------------------------------------------------------|--------------------------------|--------------------|---|
| :/Login.aspx?WindowFeaturesApplied=1 | P + ¢ 7                                                               | Início - CFJL - Centro Tecnoló | <i> </i> RM Portal | × |
|                                      | Troca de Se                                                           | nha                            |                    |   |
| Cancelar                             | Senha Atual:<br>Senha inicial (re<br>Nova Senha:<br>Confirmar Nova Se | ecebida por e-mail)<br>enha:   |                    |   |

**5º)** Se você possuir dois cadastros (CFJL e FAHOR), aparecerá a tela abaixo. Caso você tenha apenas um cadastro, vá para o 6º passo.

| 🛛 🖛 Início               | - CFJL - Centro Tecr ×                                                   |                                            |
|--------------------------|--------------------------------------------------------------------------|--------------------------------------------|
| $\leftarrow \rightarrow$ | C i fgl.totvs.com.br/Corpore.Net/Main.aspx?ShowMode=2&SelectedMenuIDKey= | ☆ 🛯 🗮                                      |
| Usuário:                 | Coligada: Não preenchido                                                 | <u>Fale Conosco</u> Ambiente - <u>Sair</u> |
| Testate                  |                                                                          |                                            |

a) Nesta tela, você deverá clicar em "Ambiente" e em "Alterar Contexto", conforme figura abaixo:

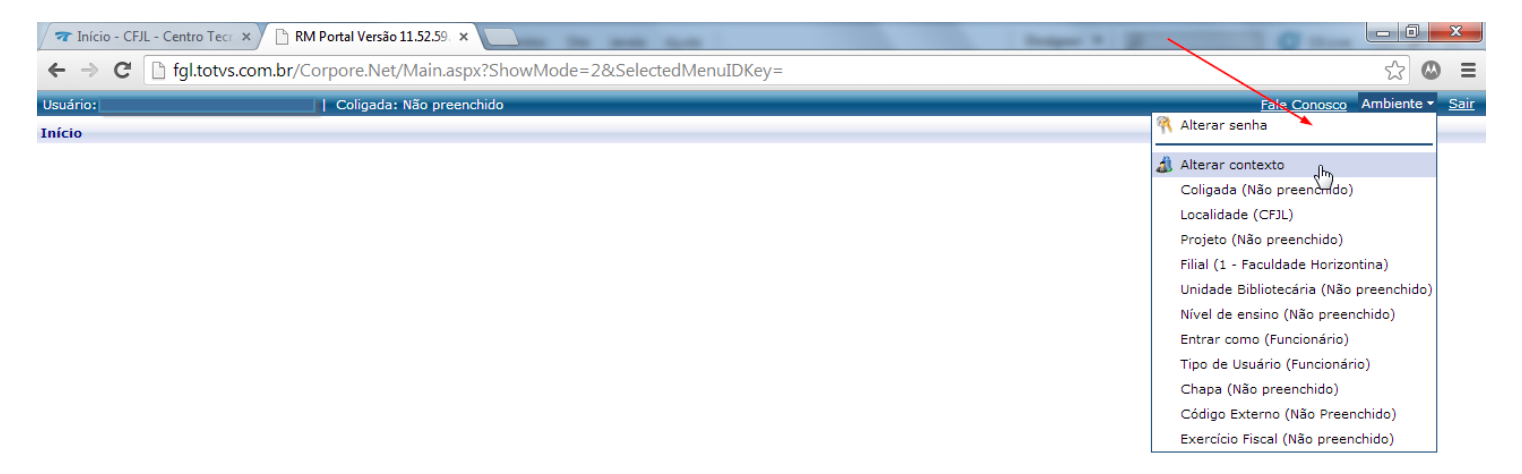

**b)** Em seguida, aparecerá a tela a seguir. Nela você terá que escolher a "chapa" do CFJL(Confirme essa informação com o RH) e clicar em "Avançar".

| Leitura de Contexto - Google Chrome                                                           |
|-----------------------------------------------------------------------------------------------|
| fgl.totvs.com.br/Corpore.Net/SharedServices/LibPages/C                                        |
| Assistente de configuração de ambiente                                                        |
| Selecione a chapa em questão                                                                  |
| Chapa         1           00251         •           00251         •           00277         • |
| Cancelar Voltar Avançar Concluir                                                              |

c) Agora você terá que confirmar a coligada, deve constar "CENTRO TECNOLÓGICO FREDERICO JORGE LOGEMANN)

| Leitura de Context                                       | to - Google Chrome                                 | х |  |
|----------------------------------------------------------|----------------------------------------------------|---|--|
| fgl.totvs.com.br/Corpore.Net/SharedServices/LibPages/Cor |                                                    |   |  |
| Assiste                                                  | nte de configuração de ambiente                    |   |  |
| Configurações atua                                       | iis 1                                              |   |  |
| Coligada                                                 | 8 - CENTRO TECNOLÓGICO FREDERICO JORGE<br>LOGEMANN |   |  |
| Localidade                                               | CFJL                                               |   |  |
| Projeto                                                  | Não preenchido                                     |   |  |
| Filial                                                   | 1 - Centro Tecnológico Frederico Jorge Logemann    |   |  |
| Unidade<br>Bibliotecária                                 | Não preenchido                                     |   |  |
| Nível de ensino                                          | Não preenchido                                     |   |  |
| Entrar como                                              | Funcionário                                        |   |  |
| Tipo de Usuário                                          | Funcionário                                        |   |  |
| Cancelar Voltar Ava                                      | ançar Concluir — 2                                 |   |  |

**6º)** No seu primeiro acesso, estará disponível apenas a opção "Educacional". Nos próximos acessos a opção "Entrar" estará disponível (*Esta é a opção mais rápida para acessar o Portal, utilize-a nos próximos acessos*).

| E http://fgl.totvs.com.br/Corpore.N                                                                                  | let/Main.aspx?ShowMode=2&SelectedMenuIDKey= 🏾 🕫 🗸 Tinício - CFJL - Centro Tecno | ló 🥔 RM Portal Versão 11.52.59.0 🛛 🗙                                                                                                    |
|----------------------------------------------------------------------------------------------------|---------------------------------------------------------------------------------|----------------------------------------------------------------------------------------------------|
| Usuário: Carlos Eduardo Luckemeyer   Coligada                                                                        | : 8 - CENTRO TECNOLÓGICO FREDERICO JORGE LOGEMANN                               | E CONTRACTOR OF CONTRACTOR OF CONTRACTOR OF CONTRACTOR OF CONTRACTOR OF CONTRACTOR OF CONTRACTOR OF CONTRACTOR                           |
| Início                                                                                                    |                                                                                 |                                                                                                    |
| Participe da comunidade acadêmica<br>da sua Instituição de Ensino. Veja o<br>que preparamos para nossa<br>interação. | Gerencie os conteúdos, notícias e demais serviços do seu portal.                | Recursos Humanos<br>Encontre aqui serviços de recursos<br>humanos: Espelho do Cartão,<br>Envelope de Pagamento, Consulta<br>Férias, etc. |
| 🗝 🐳 Entrar                                                                                                    | - 🍽 🧤 <u>Agenda</u>                                                             | - Envelope Pato                                                                                                    |
| -⊨ 🍺 <u>Aval. Institucional</u>                                                                                      | 🕂 🛠 <u>Página Principal</u>                                                     | - 🕒 😉 Identificação                                                                                                    |
|                                                                                                    | → Conteúdos                                                                     | 🗕 🚈 Consulta Férias                                                                                                    |

**7º)** Ao clicar em "Educacional" surgirá a tela abaixo. Em seguida, clique em "Educacional" e em "Portal Educacional", conforme figura.

| ← 🕞 🧟 http://fgl.t         | otvs.com.          | br/Corpore.Net/Main.aspx?SelectedMenuIDKey=MainEducacional 🛛 🖓 🗸 🖒 🖛 Início - CFJL                                                       |
|----------------------------|--------------------|----------------------------------------------------------------------------------------------------|
| Usuário: Carlos Eduardo Lu | ckemeyer           | ·   Coligada: 8 - CENTRO TECNOLÓGICO FREDERICO JORGE LOGEMANN                                                                            |
| Avaliação Instituciona     | Início 🕶<br>Nenhui | Educacional - Avaliação Institucional - Avaliação Institucional<br>Avaliação Institucional<br>Avaliação Institucional<br>Ia/configurada. |

**d)** Em seguida, aparecerá a tela abaixo. Nela você terá que selecionar a opção "Professor" (em Tipo de Usuário), o Período Letivo e clicar em "OK".

| 🗇 Início - CFJL - Centro Tecr 🗙 🕒 Portal Educacional v.11.52 🗙                          |
|-----------------------------------------------------------------------------------------|
| ← → C [] fgl.totvs.com.br/PortalCorporeRM/Educacional/RMClassis/                        |
| Seleção do Contexto Acadêmico                                                           |
| Tipo de Usuário:<br>Professor   Nível de Ensino:<br>Ensino Básico                       |
| Filial:<br>Centro Tecnológico Frederico Jorge Logemann ▼<br>Período Letivo:<br>2014 ▼ 2 |
|                                                                                         |
| Ok 3                                                                                    |

## **8**<sup>o</sup>) Ao clicar em "OK" você entrará na área principal do Portal Educacional.

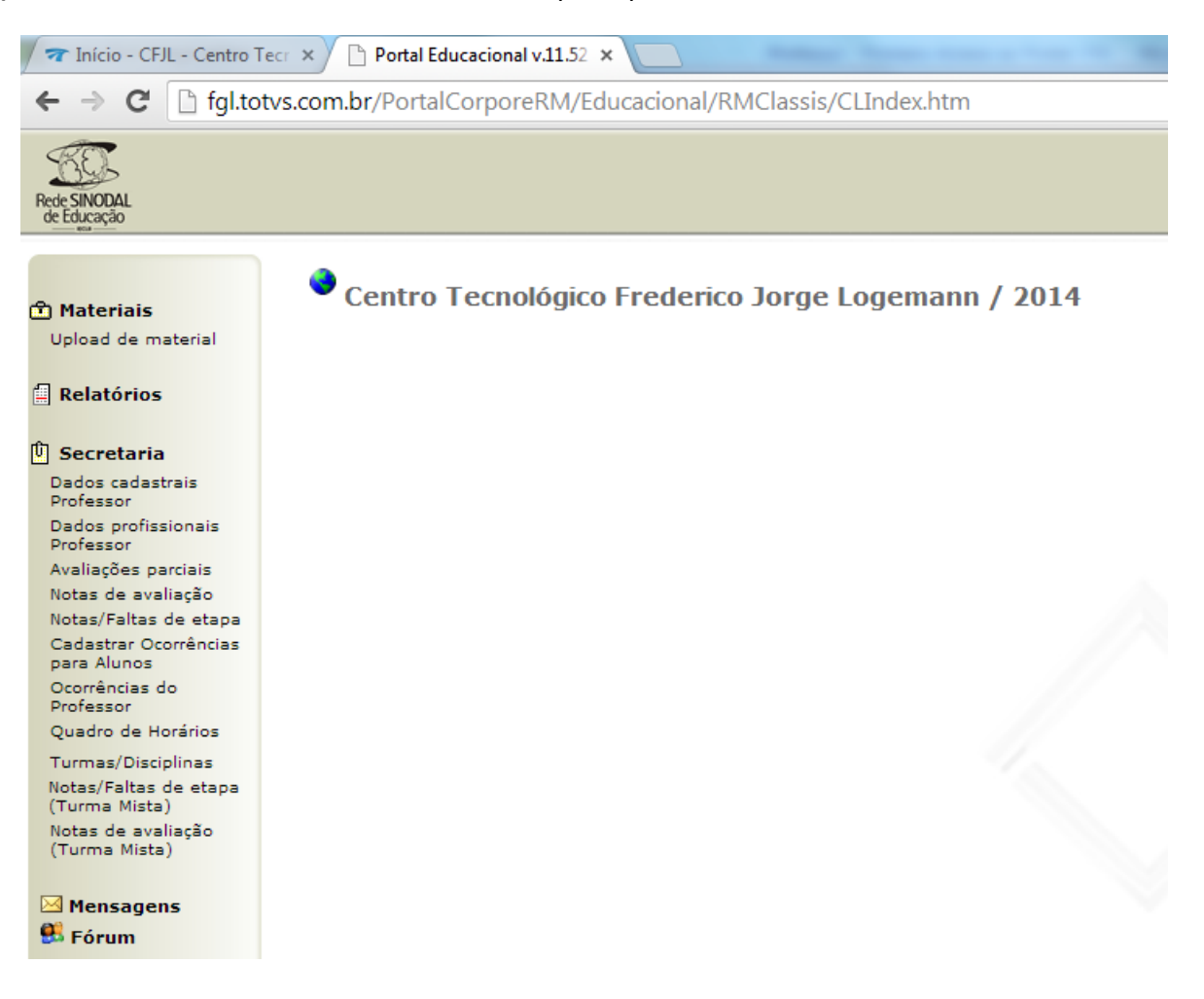